# Unable to Connect after Configuring Wireless Broadband service with Netcomm NL1901ACV

Given that you have <u>configured the modem manually</u>, and you are still unable to connect, click on **Device Info** then **Summary.** Scroll down at the very bottom till **Device Info for Cellular Network** is seen.

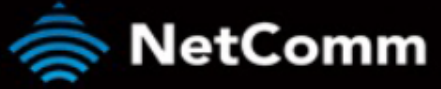

### NL1901ACV

#### **Device Info**

Summary WAN Statistics Route ARP DHCP CPU & Memory Basic Setup Advanced Setup Wireless Voice Diagnostics Management Logout

#### Device Info

| Manufacturer:               | NetComm Wireless          |
|-----------------------------|---------------------------|
| Product Class:              | NL1901ACV                 |
| Serial Number:              | (7000100007               |
| Build Timestamp:            | 101100-0250               |
| Software Version:           | NL1901ACV.NC.AU-R6B021.EN |
| Bootloader (CFE) Version:   | 10.00.110.0               |
| DSL PHY and Driver Version: | Ampron ou stranger        |
| VDSL PROFILE:               | No profile                |
| Wireless Driver Version:    | 1                         |
| Voice Service Version:      | Voice                     |
| Uptime:                     | 0D 0H 39M 16S             |

This information reflects the current status of your WAN connection.

| Line Rate - Upstream (Kbps):   | 0            |
|--------------------------------|--------------|
| Line Rate - Downstream (Kbps): | 0            |
| LAN IPv4 Address:              | 192.168.20.1 |
| Service connection type:       |              |
| Default Gateway::              |              |
| Primary DNS Server:            | 0.0.0.0      |
| Secondary DNS Server:          | 0.0.0.0      |
| LAN IPv6 ULA Address:          |              |
| Default IPv6 Gateway:          |              |

Device Info for Cellular network

| Network:                |                  |
|-------------------------|------------------|
| Network selection mode: |                  |
| APN:                    |                  |
| Link:                   | Not Connected    |
| Service Type.           |                  |
| Signal Strength:        |                  |
| SIM info:               | SIM not inserted |
| Connection Up Time:     |                  |

• If the SIM card is not detected, unplug your modem from the power

source and check if the SIM card is inserted correctly as shown below.

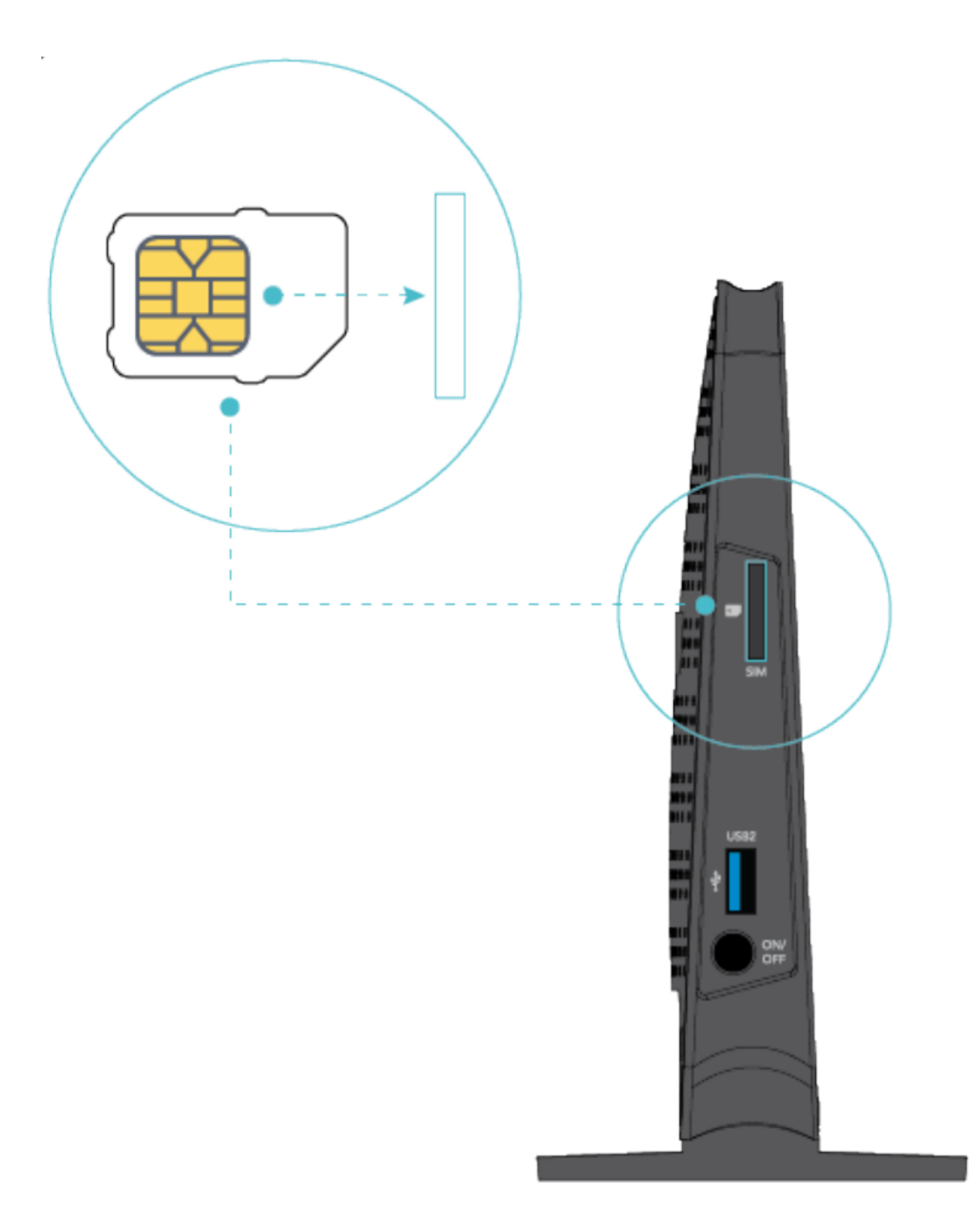

• Check the signal strength and consider placing your modem where it can get better reception.

Once done, <u>access the modem gateway</u> and check if the settings has been retained when you configure it the first time.

## **Understanding Action Type of a WBB Settings**

1. **Connect**- this means the current setting is not used or not connected yet to the network. If this is the case you just need to hit Connect provided that the setting of it is correct.

| Interface | Description | Туре   | Vlan8021p | VlanMuxId | Igmp     | NAT      | Firewall | IPv6     | Mld      | Manage | Edit | Action  |
|-----------|-------------|--------|-----------|-----------|----------|----------|----------|----------|----------|--------|------|---------|
| lte0      | mobile      | mobile | N/A       | N/A       | Disabled | Enabled  | Enabled  | Disabled | Disabled | PIN    | Edit | Connect |
|           |             |        |           | Add       | Remov    | e Inforr | nation   |          |          |        | /    |         |

2. **Disconnect** - this means the current setting is being used by the modem.

Wide Area Network (WAN) Service For Mobile Broadband Setup Choose Add, Remove or Edit to configure a WAN service For Mobile Broadband interface.

| Interface | Description | Туре   | Vlan8021p | VlanMuxId | Igmp     | NAT     | Firewall  | IPv6     | Mld      | Manage | Edit | Action     |
|-----------|-------------|--------|-----------|-----------|----------|---------|-----------|----------|----------|--------|------|------------|
| lte0      | mobile      | mobile | N/A       | N/A       | Disabled | Enabled | Enabled   | Disabled | Disabled | PIN    | Edit | Disconnect |
|           |             |        |           |           |          |         |           |          |          |        | 1    |            |
|           |             |        |           | Add       | Remo     | ive In  | formation | ]        |          |        | /    |            |

Online URL: <u>https://articles.spintel.net.au/article/unable-to-connect-after-configuring-</u> <u>wireless-broadband-service-with-netcomm-nl1901acv.html</u>